NY State of Health Assistors Creating your NY.gov

# Assistors: Navigators, Certified Application Counselors (CACs), and Marketplace Facilitated Enrollers (MFEs)

## Creating a NY.gov Username and Password for your NY State of Health Assistor account

This is a step-by-step guide to help Assistors set up their NY.gov username and password so they may proceed to the Assistor account creation process. Assistors must successfully complete certification training and then create their account with NY State of Health in order to gain access to their Assistor Dashboard.

You MUST create a NY.GOV ID if you do not already have one.

• If you already have an existing NY.gov account, go to the <u>Assistor Toolkit</u> page and open the section heading that says **Resources for Assistors**. Then, follow the instructions on the document labeled **NYSOH Assistors - Registering Your Account**.

## Steps for Creating an NY.GOV:

Click on the link below, or enter it into your web browser: https://nystateofhealth.ny.gov/agent/assistors

• Click on REGISTER ASSISTOR ACCOUNT to Create a Personal NYS.GOV ID.

nystateofhealth

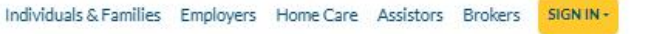

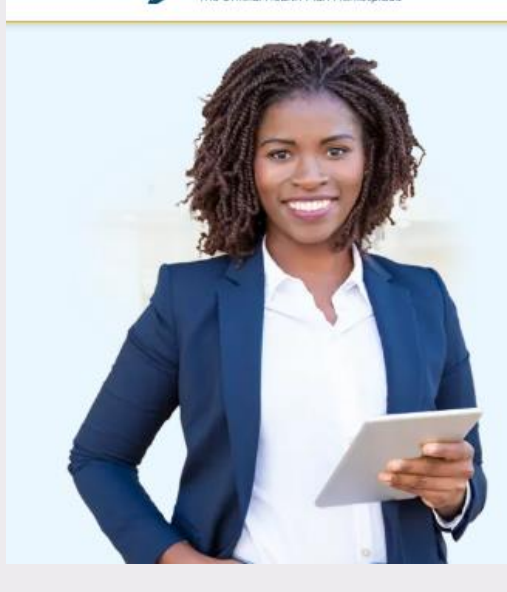

# Assistors

Certified Application Counselors, Marketplace Facilitated Enrollers, and Navigators are types of Assistors that can help New Yorkers apply for health insurance, understand their coverage options, and enroll in a plan that is right for them. They can also help individuals and families renew their coverage. Assistors remove barriers to the application process by providing assistance in multiple languages, in community-based settings, and during non-traditional hours such as evenings and weekends.

## Interested in becoming an Assistor certified to help consumers apply on NY State of Health?

Assistors must be employed by an agency that is authorized by the New York State Department of Health. If your agency is interested in having Assistors, you may contact the New York State Department of Health at eligibility.training.support@health.ny.goy.

ASSISTOR SIGN IN REGISTE

REGISTER ASSISTOR ACCOUNT ASSIS

ASSISTOR TOOLKIT

You will be navigated to the NY.gov ID Self Registration screen.

Please Note: If you are directed to the NY.gov Account Type page, select PERSONAL:

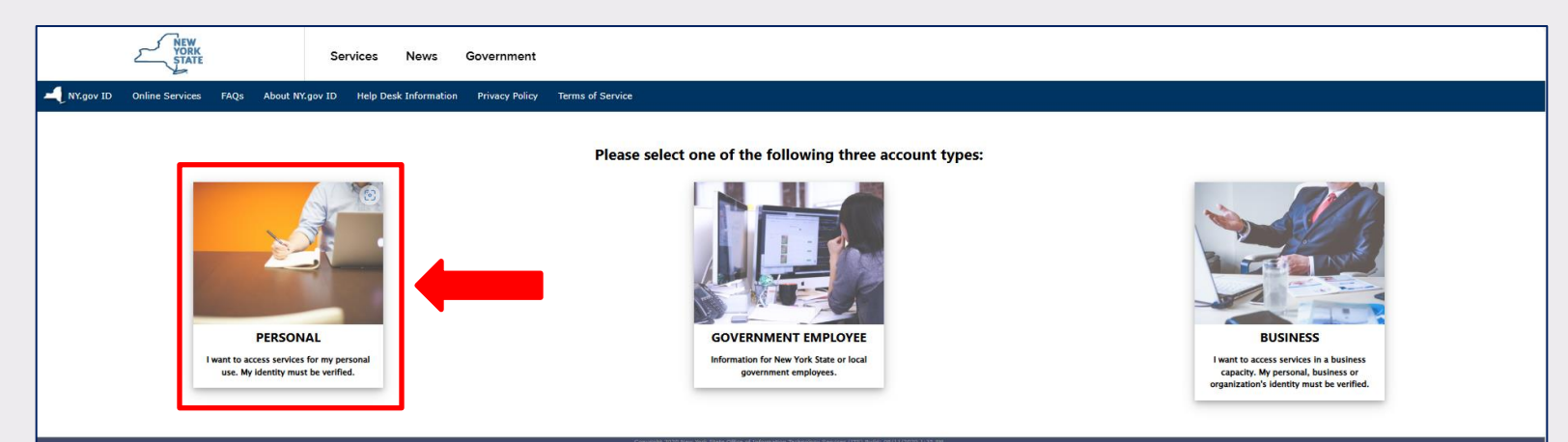

Then, select "Sign Up for a Personal NY.gov ID" and continue with the NY.GOV ID creation process outlined below.

| Obtain an NY.gov ID Personal User Account                                                                                                    |
|----------------------------------------------------------------------------------------------------|
| Personal NY.gov ID - Allows you to access online services that require your verified identity where you are acting in an individual capacity (i.e. Not as a business).                                                       |
| Getting Started                                                                                                    |
| Registering for a Personal NY.gov ID is a two part process.                                                                                                    |
| 1. NY.gov ID Self Registration                                                                                                    |
| Online Registration consists of 3 steps. Use the 'Next' and 'Continue' buttons at the bottom of each page to move through the steps.                                                                                         |
| i. Enter basic user information (along with a valid email address) and select a User ID.                                                                                                    |
| ii. Confirm basic user information is correct.                                                                                                    |
| iii. Finish the online registration.                                                                                                    |
| 2. Email Activation                                                                                                    |
| Once you have finished the create steps above, please check your email and click on the link inside. Once you have clicked on the link, you will be compted to set your password, and select 3 security questions & answers. |
| Sign Up for a Personal NY.gov ID<br>If you want a Personal NY.gov ID, please click the button to start the process.                                                                                                    |
| Go Back                                                                                                    |

### **Step 1: Account Information**

- Enter your First Name and Last Name
- Enter your Email, and then complete the field for Confirm Email.
  - For this step, using a personal email account is recommended, rather than your work email address. Having a personal email associated with your NY.gov account may be helpful in the future if you change your agency or use your NY.gov account for other tasks.
- Enter your personal Mobile Phone Number (Optional).
- Enter a work appropriate Username.
- Click **Continue**.

| C                                                                                                    | reate an Accou                                                 | nt                                                                                         |
|----------------------------------------------------------------------------------------------------|----------------------------------------------------------------|--------------------------------------------------------------------------------------------|
| •                                                                                                    | 0                                                              | 0                                                                                          |
| Step 1                                                                                                    | Step 2                                                         | Step 3                                                                                     |
| To confirm your identity, you will need to<br>compliance with applicable laws, regula<br>our Privacy Policy | o provide some personal info<br>tions and policies and will no | rmation. Your information will be used in<br>t be used for marketing purposes. <u>Read</u> |
| Account Information                                                                                         |                                                                |                                                                                            |
| First Name                                                                                                  |                                                                |                                                                                            |
| Assistor                                                                                                    |                                                                |                                                                                            |
| Last Name                                                                                                   |                                                                |                                                                                            |
| Test                                                                                                    |                                                                |                                                                                            |
| Email                                                                                                    |                                                                |                                                                                            |
| assistor@mailinator.com                                                                                     |                                                                |                                                                                            |
| Confirm Email                                                                                               |                                                                |                                                                                            |
| assistor@mailinator.com                                                                                     |                                                                |                                                                                            |
| Mobile Phone Number (Optional                                                                               | 0                                                              |                                                                                            |
| 518-473-0566                                                                                                |                                                                |                                                                                            |
| Create a Username                                                                                           |                                                                |                                                                                            |
| AssistorTest1234                                                                                            |                                                                |                                                                                            |
|                                                                                                    |                                                                |                                                                                            |
|                                                                                                    |                                                                |                                                                                            |
|                                                                                                    | Continue                                                       |                                                                                            |

#### **Step 2: Personal Information**

- Enter your Residential Address
  - Street Address (Optional)
  - Apt, suite, floor, etc. (Optional)
  - o City
  - State
  - Zip code
- Enter your **Date of Birth**, using two digits for the month, two digits for the day and four digits for the year. (MM/DD/YYYY)
- Select one of the options for the question: Do you have a Social Security Number (SSN) or Individual Taxpayer Identification Number (ITIN)? Your answer to this question will not impact your ability to register for an NY.gov User ID and password.
  - If you select **Social Security Number** you will be prompted to enter the last four (4) of your SSN.
  - If you select **Individual Taxpayer Identification Number** you will be prompted to enter the last four (4) of your ITPIN.
  - You may also select **I don't have an SSN or ITIN** or **I prefer not to answer**.
- Click **Continue**.

| Personal Information                                                                               |                                                                                                    |
|----------------------------------------------------------------------------------------------------|----------------------------------------------------------------------------------------------------|
| Residential Address                                                                                | Do you have a Social Security Number (SSN) or Individual Taxpaver Identification                   |
| Street Address (Optional)                                                                          | Number (ITIN)?                                                                                     |
| 123 Main Street                                                                                    | O Social Security Number                                                                           |
|                                                                                                    | Individual Taxpayer Identification Number                                                          |
| Apt, suite, floor, etc (Optional)                                                                  | I prefer not to answer                                                                             |
|                                                                                                    | Last 4 digits of your Social Security Number (SSN)                                                 |
| City                                                                                               | 1234                                                                                               |
| Albany                                                                                             |                                                                                                    |
| State                                                                                              | Do you have a Social Security Number (SSN) or Individual Taxpayer Identification<br>Number (ITIN)? |
| New York 👻                                                                                         | O Social Security Number                                                                           |
|                                                                                                    | <ul> <li>Individual Taxpayer Identification Number</li> </ul>                                      |
| Zip Code (Optional)                                                                                | <ul> <li>I don't have an SSN or an ITIN</li> </ul>                                                 |
| 12203                                                                                              | <ul> <li>I prefer not to answer</li> </ul>                                                         |
|                                                                                                    | Last 4 digits of your Individual Taxpayer Identification Number (ITIN)                             |
| Date of Birth (MM/DD/YYYY)                                                                         | 1234 N                                                                                             |
|                                                                                                    | Lig Lig                                                                                            |
| 09/22/1987                                                                                         |                                                                                                    |
| Do you have a Social Security Number (SSN) or Individual Taxpayer Identification<br>Number (ITIN)? | Do you have a Social Security Number (SSN) or Individual Taxpayer Identification<br>Number (ITIN)? |
|                                                                                                    | Social Security Number                                                                             |
| O Social Security Number                                                                           | Individual Taxpayer Identification Number                                                          |
| Individual Taxpayer Identification Number                                                          | I don't have an SSN or an ITIN                                                                     |
| ◯ I don't have an SSN or an ITIN                                                                   | <ul> <li>I prefer not to answer</li> </ul>                                                         |
| I prefer not to answer                                                                             |                                                                                                    |
|                                                                                                    | Do you have a Social Security Number (SSN) or Individual Taxpayer Identification                   |
|                                                                                                    | Number (FIN)?                                                                                      |
| Back Continue                                                                                      | <ul> <li>Social Security Number</li> </ul>                                                         |
|                                                                                                    | <ul> <li>Individual Taxpayer Identification Number</li> </ul>                                      |
|                                                                                                    | I don't have an SSN or an ITIN                                                                     |
|                                                                                                    | I prefer not to answer                                                                             |

## **Step 3: Review Your Information**

- Verify that all the information displayed on the screen is correct.
  - If any information showing is not correct select **Back**.
- Click Create Account.

| Review Your Information                  |                         |
|------------------------------------------|-------------------------|
| Use the back button if any edits are nee | ded.                    |
| Username:                                | AssistorTest1234        |
| First Name:                              | Assistor                |
| Last Name:                               | Test                    |
| Email:                                   | assistor@mailinator.com |
| Mobile Phone Number:                     | 518-473-0566            |
| Date of Birth (MM/DD/YYYY):              | 09/22/1987              |
| Last 4 digits of your SSN/ITIN:          | 1234                    |
| Resid                                    | ential Address          |
| Street Address:                          | 123 Main Street         |
| Apt, suite, floor, etc:                  |                         |
| City:                                    | Albany                  |
| State:                                   | NY                      |
| Zip Code:                                | 12203                   |
| Back                                     | Create Account          |

- The screen will display a message advising that an activation email has been sent to the email address you supplied.
- Click Return to Sign In.

| Check your Inbox                                                                                                    |
|----------------------------------------------------------------------------------------------------|
| An email with an activation link has been sent to assistor@mailinator.com                                                                                    |
| Please follow the link to activate your account <b>within 48 hours.</b><br>After 48 hours the link will expire and you will need to Create an Account again. |
| Don't see the email? Please check your spam or junk folder.                                                                                                  |
| Return to Sign In                                                                                                    |

- Check the email account that you entered previously.
- Open the message sent from Ny.gov ID and click on the link enclosed in the email.
  - If this hyperlink does not work, copy and paste the URL into the browser.

| Welcome to NY.gov ID , Jon Smyth                                                                                                    |                                                                      |
|----------------------------------------------------------------------------------------------------|----------------------------------------------------------------------|
| Ny.govid@its.ny.gov<br>To: Consumertestemaii@iestemail.com                                                                                   |                                                                      |
|                                                                                                    | STATE OF<br>OPPORTUNITY. NY.gov ID                                   |
|                                                                                                    | This email was sent in response to your registration of a NY.gov ID. |
| Dear Jon Smyth,                                                                                                    |                                                                      |
| Thank you for registering a brigov ID. Your Username is JonSmyth111111                                                                       |                                                                      |
| Place <u>click here</u> to crivate your account. Please do not close out of the browser while completing the account activation              |                                                                      |
| If the above link does not work please copy and paste the below URL into your browser.                                                       |                                                                      |
| https://mv.ny.gov/ActivateV4/activate.xhtml?rid=5f134256-af05-4215-b2cf-1d8be0a06965&nygovidlang=en                                          | -                                                                    |
| Thank you<br>New York State                                                                                                    |                                                                      |
| REGISTER<br>TO VOTE                                                                                                    |                                                                      |
| Sign up online or<br>download and mail<br>in your application                                                                                |                                                                      |
| REGISTER NOW                                                                                                    |                                                                      |
| Are you registered to vote? <u>Register to vote online today.</u><br>Moved recently? Undate your information with the NYS Roard of Elections |                                                                      |

- You will be navigated to a **NY.gov ID Activation** screen where you will be prompted to select three security question and answers.
- Complete the security questions and answers section.
- Click Continue.

|                                                    | Secret Questions              |   |  |
|----------------------------------------------------|-------------------------------|---|--|
| dicates required field                             |                               |   |  |
| "Question 1                                        |                               |   |  |
| What was the name of my first pet?                 |                               | ~ |  |
|                                                    |                               |   |  |
| *Answer                                            |                               |   |  |
|                                                    |                               |   |  |
| *Confirm Answer                                    |                               |   |  |
|                                                    |                               |   |  |
|                                                    |                               |   |  |
| *Question 2                                        |                               |   |  |
| What is the first name of my childhood best friend |                               | ~ |  |
|                                                    |                               |   |  |
| *Answer                                            |                               |   |  |
| ****                                               |                               |   |  |
| *Confirm Answer                                    |                               |   |  |
|                                                    |                               |   |  |
|                                                    |                               |   |  |
| *Question 3                                        |                               |   |  |
| What was your childhood phone number including     | area code (eg. 555-555-1212)? | ~ |  |
|                                                    |                               |   |  |
| *Answer                                            |                               |   |  |
|                                                    |                               |   |  |
| *Confirm Answer                                    |                               |   |  |
|                                                    |                               |   |  |
|                                                    |                               |   |  |
|                                                    |                               |   |  |
|                                                    |                               |   |  |

#### NY STATE OF HEALTH ASSISTORS CREATING YOUR NY.GOV

- You will be navigated to a screen verifying that you have successfully completed and saved your secret questions and answers.
- Click **Continue**.

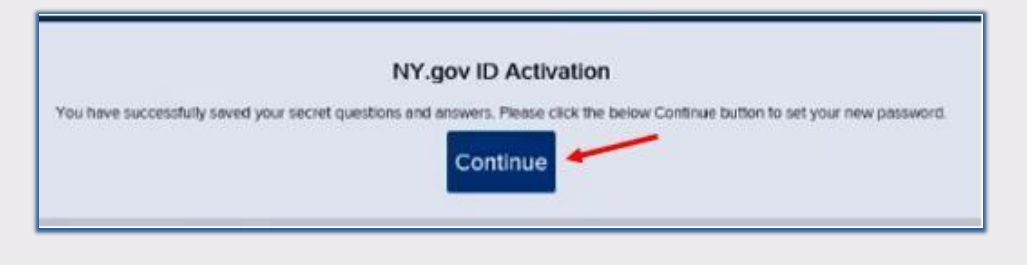

- You will be prompted to create a password.
- Create your password and enter it in the New Password field. Then confirm it in the Confirm New Password field. (Password must be at least 14 characters long.)
- Click **Continue**.

| Password m | NY.gov ID ACTIVATION<br>ust contain at least 1 digit, 1 alphabetic, and minimum 14 characters.                   |
|------------|----------------------------------------------------------------------------------------------------|
|            | <ul> <li>Indicates required field</li> <li>New Password*</li> <li>Confirm Password*</li> <li>Continue</li> </ul> |

- You will then receive confirmation that your password has been set.
- Click **Continue**.

| NY.gov ID ACTIVATION              |
|-----------------------------------|
| Your New Password has been reset. |
| Continue                          |
|                                   |

• You will see a message that you have access to a list of services. **Do not click** on any buttons on this screen. Close out of this window.

|                                               | REGISTER<br>TO VOTE<br>Sign up online or<br>download and mail<br>in your application<br>REGISTER NOW |                                         |                                            |
|-----------------------------------------------|----------------------------------------------------------------------------------------------------|-----------------------------------------|--------------------------------------------|
|                                               | You have access to th                                                                                | e following services                    |                                            |
|                                               | No service:                                                                                          | ; enrolled                              |                                            |
| You can sign up for the following services    |                                                                                                    |                                         |                                            |
| SLMS<br>Statewide Learning Management System. | Labor Online<br>Department of Labor Online Services                                                  | MyDMV<br>Motor Vehicles Online Services | TEACH Application<br>Teacher Certification |

# You have now successfully created a NY.GOV account.

# You may begin the process of registering your Assistor account.

• Go to the <u>Assistor Toolkit</u> page and open the section heading that says **Resources for Assistors**. Then, follow the instructions on the document labeled **NYSOH Assistors - Registering Your Account**.